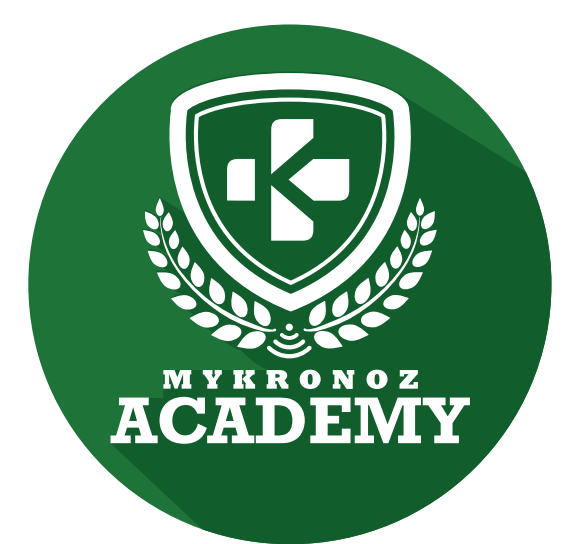

# ZeClock

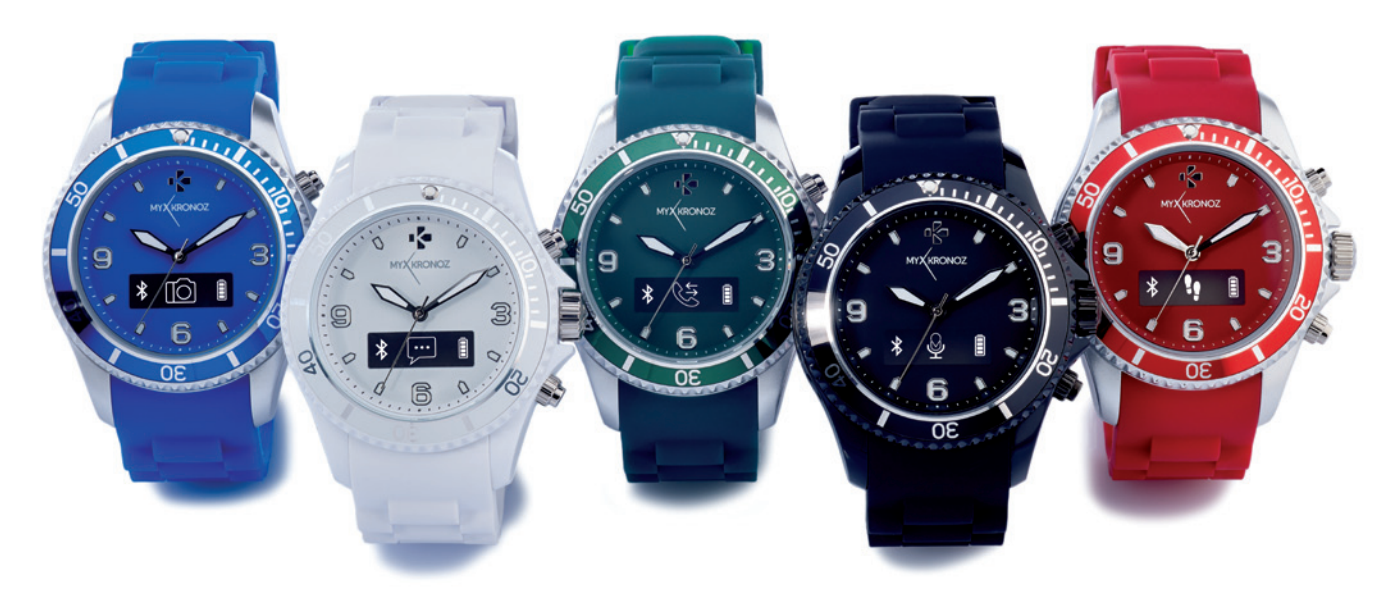

## MONTRE CONNECTÉE ANALOGIQUE AVEC MOUVEMENT Á QUARTZ

![](_page_0_Picture_4.jpeg)

![](_page_0_Picture_5.jpeg)

![](_page_0_Picture_6.jpeg)

![](_page_0_Picture_7.jpeg)

![](_page_1_Picture_0.jpeg)

### L'ESSENTIEL -

![](_page_1_Figure_2.jpeg)

![](_page_1_Picture_3.jpeg)

99,90 €

iOS, Android

![](_page_1_Picture_6.jpeg)

Moderne et Suisse, Disponible dans 5 coloris

🕉 sante

# EN BREF JE FAIS QUOI ?

### COMMUNICATION

Je donne l'heure

Je sonne et je vibre lorsque tu reçois un appel

J'affiche le numéro ou le nom de l'appel entrant

Prends tes appels depuis la montre

Effectue des commandes vocales (Siri, S Voice, Google Now)

Je te notifie à réception d'un SMS, Email, Message des réseaux sociaux, Evènement du calendrier

Consulte la liste de tes appels manqués

#### ote tes pas

Je mesure la distance parcourue

Je calcule les calories brûlées

Définis tes objectifs santé quotidiens

Programme des alarmes vibrantes

Contrôle tes performances et progrès

AVEC QUI...?

# ET JE FONCTIONNE

|  | Télécharger dans<br>l'App Store |
|--|---------------------------------|
|  | appli android su                |
|  |                                 |

#### Avec un smartphone

**Configuration et synchronisation sans fil via Bluetooth** • iPhone 4s,5,5c,5s,6, 6 Plus et supérieurs, iPad 3<sup>ème</sup> Gen, iPad Mini, iPod Touch 5<sup>ème</sup> gen

- Android : certains modèles av Android 4.3 et sup
- Connexion internet requise

![](_page_1_Picture_29.jpeg)

Cool, MyKronoz a donc pensé à tous les utilisateurs même ceux qui ne possèdent pas un smartphone de toute dernière génération en offrant un logiciel PC et MAC pour paramétrer et utiliser ZeClock!!!!

![](_page_2_Picture_0.jpeg)

# ET SI ON SE DISAIT TOUT !

| FC         | ONCTIONNALITÉS                 |              |  |
|------------|--------------------------------|--------------|--|
|            | Montre                         | ~            |  |
|            | Micro et haut parleur intégrés | $\checkmark$ |  |
| -3'        | Podomètre, Distance, Calories  | $\checkmark$ |  |
| S          | Synchronisation sans fil       | $\checkmark$ |  |
| Ø          | Rappels par vibration          | $\checkmark$ |  |
|            | Objectifs                      |              |  |
| <b>[</b> ] | Notifications                  | $\checkmark$ |  |
| 9          | Affichage d'appel              | $\checkmark$ |  |
|            | Appels                         | $\checkmark$ |  |
| <u>\</u>   | Commande vocale                | $\checkmark$ |  |
| (A))       | Alerte anti-perte              | $\checkmark$ |  |
| 們          | Musique                        | $\checkmark$ |  |
| Ð          | Localiser mon téléphone        | $\checkmark$ |  |
| 6          | Déclencheur photo              | $\checkmark$ |  |
| Ŷ          | Enregistreur vocal             | $\checkmark$ |  |

#### SPÉCIFICATIONS TECHNIQUES

| $[\mathcal{I}]$ | Ecran                  | OLED                                 |
|-----------------|------------------------|--------------------------------------|
|                 | Dimensions             | 45 x 15,2 mm                         |
|                 | Poids                  | 65 g                                 |
|                 | Couleurs disponibles   | 5                                    |
|                 | Température            | -10°C À +60°C                        |
| Ŷ               | Chargeur               | Un socle de charge<br>avec câble USB |
| Ø               | Autonomie              | 3 jours                              |
| *               | Bluetooth              | 2.1 + 4.0 BLE                        |
|                 | Batterie Li-ion        | 200 mAh                              |
| (( / ))         | Batterie               | SR626W                               |
|                 | Accéléromètre à 6 axes | $\checkmark$                         |
| $\bigcirc$      | Mouvement à quartz     | Jusqu'à 3 ans                        |
|                 |                        |                                      |
| C               | OMPATIBILITE           |                                      |
|                 | Appli Mobile           | iOS 7.0 +<br>Android 4.3 +           |

### MINI FAQ

Quelle est son autonomie ? 3 jours

Est-elle Waterproof ? NON

Est-elle compatible avec un iPhone 4 ? Uniquement pour les fonctions appels

L'affichage de l'heure est il permanent ? NON

Puis- je la connecter à une oreillette? NON

J'observe deux fois ZeClock dans les paramètres Bluetooth de mon appareil mobile, est-ce normal ?

En effet, votre ZeClock dispose de deux antennes Bluetooth:

- 2.1 (Bluetooth classique)
- 4.0 (Bluetooth low energy).

## C'EST DANS LA BOÎTE

![](_page_2_Picture_16.jpeg)

![](_page_3_Picture_0.jpeg)

## LES MODÈLES COMPATIBLES AVEC MOI

|         | MODÈLE                                | VERSION DU SYSTÈME<br>D'EXPLOITATION | VERSION DU<br>FIRMWARE 150204 |
|---------|---------------------------------------|--------------------------------------|-------------------------------|
|         |                                       |                                      |                               |
|         | Samsung S3                            | 4.3                                  | $\checkmark$                  |
|         | Samsung S4                            | 4.3                                  | $\checkmark$                  |
|         | Samsung S5                            | 4.4.2                                | $\checkmark$                  |
|         | Samsung Galaxy Note 2                 | 4.4.2                                | $\checkmark$                  |
|         | Samsung Galaxy Note 3                 | 4.3                                  | $\checkmark$                  |
|         | Samsung Galaxy Note 4                 | 4.4.4                                | $\checkmark$                  |
|         | Sony Xperia Z2                        | 4.4.2                                | $\checkmark$                  |
|         | HTC M8T                               | 4.4.2                                | $\checkmark$                  |
|         | HTC-D610t                             | 4.4.2                                | $\checkmark$                  |
|         | LG G2                                 | 4.4.2                                | $\checkmark$                  |
|         | LG G3                                 | 4.4.2                                | $\checkmark$                  |
| ANDROID | Nexus 5                               | 5.0                                  | $\checkmark$                  |
|         | ΜΟΤΟ Χ                                | 4.4.4                                | $\checkmark$                  |
|         | VIVO 3S                               | 4.3                                  | $\checkmark$                  |
|         | HUAWEI-P7                             | 4.4.2                                | $\checkmark$                  |
|         | OPPO                                  | 4.2.1                                | $\checkmark$                  |
|         |                                       |                                      |                               |
|         | iPhone 4S                             | iOS 8.4                              | $\checkmark$                  |
|         | iPhone 5                              | iOS 8.4                              | $\checkmark$                  |
|         | iPhone 5C                             | iOS 9                                | $\checkmark$                  |
|         | iPhone 5S                             | iOS 9                                | $\checkmark$                  |
|         | iPhone 6                              | iOS 9.0.2                            | $\checkmark$                  |
|         | iPhone 6 Plus                         | iOS 9.0.2                            | $\checkmark$                  |
| IOS     | iPad 3 <sup>rd</sup> generation       | iOS 8+                               | $\checkmark$                  |
|         | iPad Mini                             | iOS 8.4.1                            | $\checkmark$                  |
|         | iPod Touch 5 <sup>th</sup> generation | iOS 8+                               | $\checkmark$                  |

![](_page_3_Picture_3.jpeg)

![](_page_3_Picture_4.jpeg)

Non, la liste ci-dessus est mise à jour régulièrement et correspond aux appareils testés avec lesquels nous garantissons une compatibilité maximale ; toutefois nos produits sont susceptibles d'être compatibles avec davantage d'appareils. Vous souhaitez nous faire part de la compatibilité ou un problème d'incompatibilité, contactez-nous à l'adresse support@mykronoz.com

![](_page_4_Picture_0.jpeg)

![](_page_4_Picture_1.jpeg)

?!

### **TOP 5** DES QUESTIONS FRÉQUENTES

## COMMENT UTILISER LES BOUTONS DE MA ZECLOCK POUR PROFITER DE SES FONCTIONNALITÉS PRINCIPALES?

• **Régler l'heure manuellement** : tirez doucement la couronne, tournez-la et repoussez la.

• Allumer / Eteindre l'appareil : maintenez appuyer le bouton supérieur

Naviguer à travers les menus : appuyez une fois sur le bouton supérieur

• Entrer dans un menu : appuyez une fois sur le bouton inférieur

• Allumer l'écran : appuyez une fois sur le bouton supérieur

• **Répondre à un appel** : appuyez une fois sur le bouton supérieur

• Rejeter un appel : appuyez une fois sur le bouton inférieur

## LES APPELS NE FONCTIONNENT PAS, QUE FAIRE ?

Veillez à bien connecter votre montre et votre téléphone par le canal Bluetooth 2.1 afin de bénéficier des fonctions appels et audio :

 Allez dans les paramètres Bluetooth de votre téléphone, puis sélectionnez ZeClock dans la liste des appareils disponibles

• Une icône d'appairage sur l'écran de votre ZeClock et une légère vibration, en complément du statut «Connecté» sur votre mobile, confirmeront la réussite du jumelage

#### [Utilisateurs Android]

Veillez à installer l'application ZeClock pour Android afin d'assurer la synchronisation de votre répertoire téléphonique et l'affichage de l'appelant

## L'HEURE ET LA DATE SONT INCORRECTES, COMMENT LES PARAMÉTRER?

Pour régler l'heure, tirez doucement la couronne située sur le côté droit de votre ZeClock, tournez-la et repoussez-la.

ZeClock synchronisera automatiquement la date de votre appareil mobile jumelé une fois que vous aurez installé l'application ZeClock pour iOS ou Android sur votre smartphone.

![](_page_4_Picture_21.jpeg)

![](_page_4_Picture_22.jpeg)

## LA SYNCHRONISATION DE MES DONNÉES D'ACTIVITÉ NE FONCTIONNE PAS

Dans les paramètres Bluetooth de votre smartphone, vérifiez le statut « Connecté » de votre ZeClock

 Assurez-vous que votre ZeClock et votre smartphone sont à proximité

 Fermez toutes les fenêtres ouvertes correspondantes à l'application ZeClock

Relancez l'application ZeClock

#### Vos problèmes persistent ? Essayez les manipulations suivantes :

 Vérifiez la qualité de votre connexion internet (3g/4g ou WIFI).

 Activer puis désactiver le Bluetooth sur votre téléphone mobile

Dans les paramètres Bluetooth de votre téléphone,

vérifiez que celui ci ne soit pas connecté à un autre appareil. En effet, si votre téléphone est connecté à un autre accessoire, le jumelage avec votre montre ne pourra aboutir.

 Dans les paramètres Bluetooth de votre téléphone, oubliez l'appareil ZeClock puis ouvrez l'application pour effectuer un nouvel appairage

Réinitialiser votre téléphone

![](_page_5_Picture_12.jpeg)

## LA RÉCEPTION DES NOTIFICATIONS NE FONCTIONNE PAS ?

Afin de bénéficier de cette fonctionnalité, vous devez veiller à :

télécharger et installer la dernière version de l'application
ZeClock disponible sur l'App store ou le Google Play Store
effectuer la procédure de jumelage manuelle et via
l'application

 sélectionner le type de notifications que vous souhaitez recevoir dans la partie « Notifications » de l'application ZeClock

 [Utilisateurs iOS] Dans les réglages de votre appareil iOS, appuyez sur « Notifications » sélectionnez le type de notifications que vous souhaitez recevoir sur ZeClock, activez l'option « Dans centre de notifications »

![](_page_5_Picture_18.jpeg)

![](_page_6_Picture_0.jpeg)

### **Configuration & Appairage**

![](_page_6_Picture_2.jpeg)

![](_page_6_Picture_3.jpeg)

# 1. IL FAUT AVANT TOUT ME CHARGER

![](_page_6_Picture_5.jpeg)

Avant d'effectuer la configuration initiale, nous vous invitons à recharger votre ZeClock pendant environ 2h. Placez le socle de charge sous la montre en veillant à ce que les 4 bornes du socle soient bien alignées avec les contacts de charge situés sur le côté gauche de ZeClock. Branchez le câble USB au socle de charge, puis la grande extrémité à une source d'alimentation. Un indicateur de batterie confirme que la recharge est en cours.

# 2. CONFIGURATION & JUMELAGE

Pour profiter de l'ensemble des fonctionnalités de votre ZeClock, vous devez préalablement la configurer avec un smartphone. Afin de savoir si votre appareil est compatible ou non, veuillez consulter la fiche **"Les modèles compatibles avec moi**"

# Configuration avec un smartphone

![](_page_7_Picture_1.jpeg)

Utilisateurs iOS

### ETAPE 1 APPAIRAGE MANUEL

![](_page_7_Picture_4.jpeg)

Maintenez appuyé le bouton supérieur pour allumer votre ZeClock

![](_page_7_Picture_6.jpeg)

\*

Dans les paramètres Bluetooth de votre smartphone, veillez à ce que la connexion soit active et sélectionnez ZeClock dans la liste des appareils détectés

Une icône appairage et une légère vibration confirmeront le jumelage des deux appareils

#### Cette opération vous permet de recevoir et passer des appels depuis votre ZeClock.

### ETAPE 2 APPAIRAGE VIA L'APPLICATION MOBILE

|   | Réglages Bluetooth                                                                                   | Activez la connexion Bluetooth de votre appareil mobile iOS                                                                                                    |
|---|----------------------------------------------------------------------------------------------------|----------------------------------------------------------------------------------------------------|
| 坐 | Télécharger dans<br>L'App Store                                                                      | Téléchargez l'application ZeClock pour iOS disponible sur l'App store                                                                                            |
|   | S'INSCRIRE SE CONNECTER                                                                              | Cliquez sur <b>S'inscrire</b> si vous êtes un nouveau membre ou <b>Se connecter</b> pour accéder à votre compte existant. Puis suivez les instructions à l'écran |
|   | Selectioner un accessore<br>ZeClock                                                                  | Sélectionnez ZeClock dans la liste des appareils détectés                                                                                                    |
|   | Demande de jumelage<br>Bluetooth<br>= ZeClock = almeral être jumeê ave<br>Pêrone.<br>Annufer Jumeler | Acceptez la demande de jumelage avec ZeClock                                                                                                    |

Cette opération vous permet de synchroniser la date, les données d'activité, les notifications et d'accéder à un certain nombre de fonctionnalités.

![](_page_8_Picture_0.jpeg)

### ETAPE 1 APPAIRAGE MANUEL

![](_page_8_Picture_3.jpeg)

Maintenez appuyé le bouton supérieur pour allumer votre ZeClock

![](_page_8_Picture_5.jpeg)

Dans les paramètres Bluetooth de votre smartphone, veillez à ce que la connexion soit active et sélectionnez ZeClock dans la liste des appareils détectés

![](_page_8_Picture_7.jpeg)

Une icône appairage et une légère vibration confirmeront le jumelage des deux appareils

Cette opération vous permet de recevoir et passer des appels depuis votre ZeClock.

### ETAPE 2 APPAIRAGE VIA L'APPLICATION MOBILE

![](_page_8_Picture_11.jpeg)

Cette opération vous permet de synchroniser la date, les données d'activité, les notifications et et d'accéder à un certain nombre de fonctionnalités.